# ACTIVE State Editor Training Guide

ALDEC Inc. July 1996

# Introduction

This tutorial is intended for the ACTIVE-CAD and Xilinx Foundation users. It presents the State Editor application used for graphical entry of ABEL and VHDL designs. This tutorial presents only the VHDL entry. For more detailed information and ABEL design issues please refer to the complete documentation of State Editor and advanced tutorials.

### **Comparison of State Machine Description Methods**

Let's consider very simple state machine controlling traffic lights. The most obvious method of description is **verbal description** Our state machine can be described as follows:

When red light is on and timer signals that green light should be lit (GO\_GREEN signal goes to High state) turn on GREEN signal and turn off other signals. When green light is on and timer signals that yellow light should be lit (GO\_YELLOW signal goes to High state) turn on YELLOW signal and turn off other signals. When yellow light is on and timer signals that red light should be lit (GO\_RED signal goes to High state) turn on RED signal and turn off other signals.

**State diagram** is a graphical method of state machine description. State diagram for lights controlling machine is shown below:

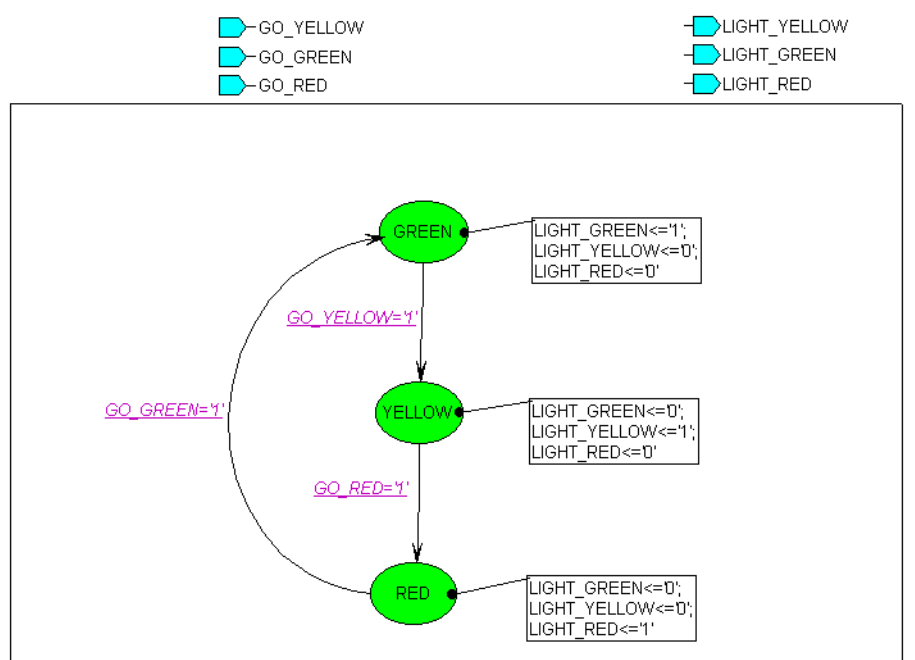

State machines can be also described using HDL languages such as VHDL, Verilog and ABEL. **VHDL description** of lights controlling machine is shown below:

```
entity lights is
 port (CLK: in STD LOGIC;
        GO_GREEN: in STD_LOGIC;
       GO_RED: in STD_LOGIC;
        GO_YELLOW: in STD_LOGIC;
        LIGHT_GREEN: out STD_LOGIC;
        LIGHT_RED: out STD_LOGIC;
        LIGHT YELLOW: out STD LOGIC);
end;
architecture lights_arch of lights is
type LIGHTS_type is (GREEN, RED, YELLOW);
signal LIGHTS: LIGHTS_type;
begin
process (CLK)
begin
if CLK'event and CLK = '1' then
        case LIGHTS is
                when GREEN =>
                        if GO_YELLOW='1' then
                               LIGHTS <= YELLOW;
                       end if;
                when RED =>
                        if GO_GREEN='1' then
                                LIGHTS <= GREEN;
                        end if;
                when YELLOW =>
                        if GO_RED='1' then
                                LIGHTS <= RED;
                        end if;
                when others =>
                        null;
       end case;
end if;
end process;
LIGHT_GREEN <= '1' when (LIGHTS = GREEN) else
               '0' when (LIGHTS = RED) else
               '0' when (LIGHTS = YELLOW) else
               '0';
LIGHT_YELLOW <= '0' when (LIGHTS = GREEN) else
                '0' when (LIGHTS = RED) else
                '1' when (LIGHTS = YELLOW) else
                11;
LIGHT_RED <= '0' when (LIGHTS = GREEN) else
             '1' when (LIGHTS = RED) else
             '0' when (LIGHTS = YELLOW) else
             '0';
end lights_arch;
```

Main advantages and disadvantages of state machine description methods are listed in the table shown below.

| Verbal Description                                   | State Diagram                                                                                        | HDL Description                                                                           |  |
|------------------------------------------------------|----------------------------------------------------------------------------------------------------|-------------------------------------------------------------------------------------------|--|
| <ul> <li>compact</li> <li>easy to read by</li> </ul> | <ul> <li>very compact</li> <li>very easy to read by</li> </ul>                                       | <ul> <li>lengthy</li> <li>hard to read by</li> </ul>                                      |  |
| <ul><li>difficult to implement</li></ul>             | <ul> <li>very easy to read by humans</li> <li>easy to implement</li> <li>self-documenting</li> </ul> | <ul> <li>humans</li> <li>easy to implement</li> <li>requires<br/>documentation</li> </ul> |  |

# The Purpose of This Tutorial

This tutorial will teach you how to use *Finite State Machine Editor* for entering state machine diagram and logic synthesis of the machine. We assume that you are familiar with other ACTIVE-CAD applications: *Project Manager* and *Simulator*.

# **Required Software**

- 1. ACTIVE-CAD 2.2 or Xilinx Foundation v. 6.0.x
- 2. Metamor XVHDL synthesis
- 3. XACT software for implementation

# Enabling the State Editor in Xilinx Foundation Software

Xilinx Foundation Project Manager has State Editor program button disabled by default. To enable State Editor you should add a setting to *susie.ini* file.

Select File | Configuration in Project Manager and click View Ini File button in

Configuration window. Insert new section below [Paths] section:

[Flow] FSM X6=On

Save *susie.ini* file and quit text editor. Restart *Project Manager* - *State Editor* will be enabled as shown below.

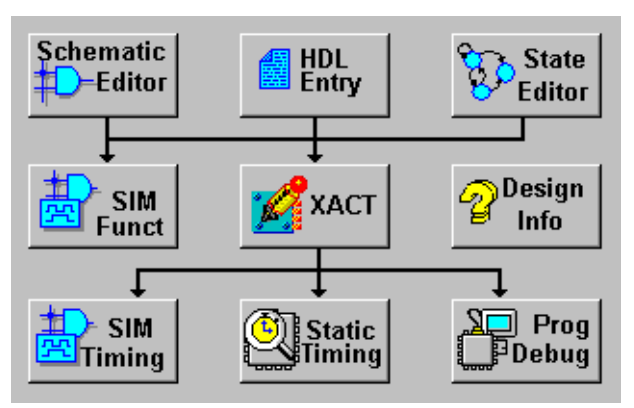

# **Creating a State Diagram**

The design which will be created in this tutorial is a machine which plays the Blackjack game. The Xilinx 4003 device is used to target the design. The following is the description of how the design should behave:

The purpose of the game is to request a desired number of cards by showing the SAY\_CARD output signal 1 and not exceed the total sum of cards more than 21. Each card can be a number between 2 and 11, where 11 is called ACE and can be counted as 1 if desired. The arrival of the card is flagged on the signal NEW\_CARD changing from 0 to 1.

The machine should request additional cards when the total sum of cards is less then 17 and should flag a SAY\_BUST signal when it exceeds 21. In case the total score is between 17 and 21 the machine should flag a SAY\_HOLD signal.

The total score should be shown on the TOTAL output. After reaching SAY\_HOLD or SAY\_BUST the machine should stay in that state until NEW\_GAME signal is flagged on the input.

The NEW\_GAME signal resets the machine.

### Implementation

The machine will be implemented by drawing a state diagram and then generating VHDL code, synthesizing into Xilinx netlist and then implementing using XACT software.

### 1. Creating New BLKJACK Design

- Start Foundation Project Manager
- Create new project select File | New Project and enter BLKJACK as the project name in New Project window

| New Proje  | ct 🛛 🗙                           |
|------------|----------------------------------|
| Name:      | blkjack OK                       |
| Directory: | c:\active\projects Cancel        |
| Туре:      | XACTstep6 Browse                 |
| Family:    | Part: Speed:                     |
| XC4000     | • 4003PC84 • 5 •                 |
| ه          | unified libraries Cold libraries |

# 2. Opening State Editor

- State button in design flow section of Project Manager Click
- Click Use FSM Design Wizardbutton in State Editor Welcome Window

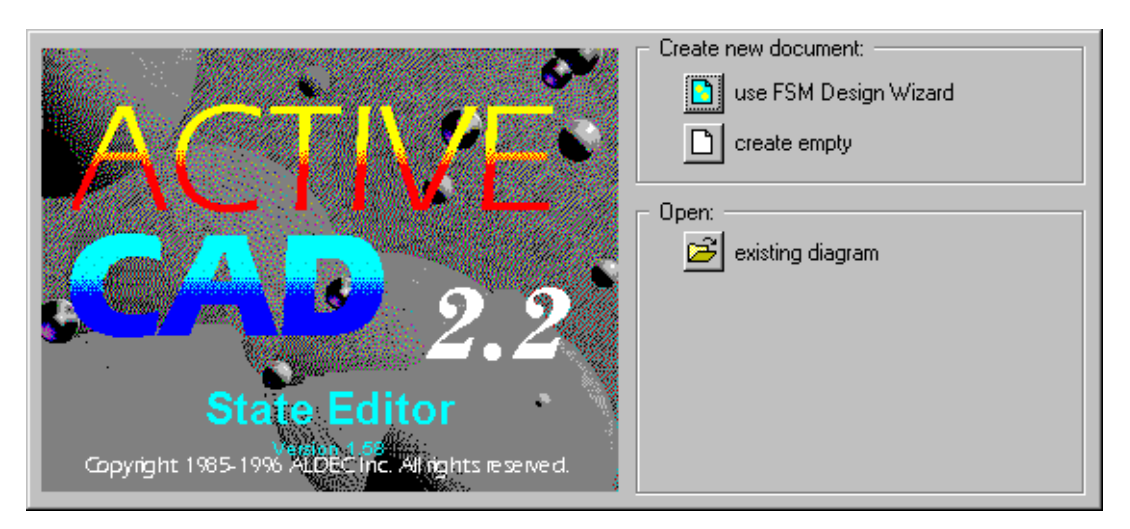

# 3. Using FSM Design Wizard

FSM Design Wizard allows creating state diagram file, selecting hardware description language to which diagram will be translated, definition of ports, etc. To create state diagram pattern follow instructions given below:

Click **Next >** in Design Wizard welcome window

| Design Wizard |                                                                                                    |
|---------------|----------------------------------------------------------------------------------------------------|
|               | This wizard will help you to create your new design<br>quickly and easily. You will be able to specify basic<br>features of your project and to enter ports. |
|               | To begin creating the design, click Next.                                                                                                    |
|               | < <u>B</u> ack Next > Cancel                                                                                                    |

 Select VHDL language in Design Wizard - Language window and click Next > button

| Design Wizard - L                                                                          | anguage                                                                                                    |
|--------------------------------------------------------------------------------------------|----------------------------------------------------------------------------------------------------|
| pom (fr. 1 / tomik)<br>pom (fr. 1 / tomik)<br>pom (fr. 1 / tomik)<br>says = 2611<br>mignes | In your design an HDL language will be used. Now you<br>can choose your preferred language.<br>ABEL<br>VHDL |
|                                                                                            | < <u>B</u> ack Next > Cancel                                                                                |

• Type *BLKJACK* as the file name in *Design Wizard - Name* window and click **Next >** button. Note that the default file extension of state diagrams is ASF. In this case the file will be called BLKJACK.ASF.

| De | Design Wizard - Name |                                                                                      |  |  |  |
|----|----------------------|--------------------------------------------------------------------------------------|--|--|--|
|    |                      | Choose the name of the file in which your design will be<br>saved.<br>BLKJACK Browse |  |  |  |
|    |                      |                                                                                      |  |  |  |
| -  |                      | < <u>B</u> ack Next> Cancel                                                          |  |  |  |

• Design Wizard - Ports window is displayed. It is used to add input and output signals used in your state machine.

| Design Wizard - Ports |                                                                                                    |                                                          |                 |  |
|-----------------------|----------------------------------------------------------------------------------------------------|----------------------------------------------------------|-----------------|--|
|                       | To create a new po                                                                                                    | ort click New.                                           |                 |  |
| U?                    | To change attributes of a port, select it on the list. Then<br>you can change its name, range and direction; to set other<br>attributes click Advanced. |                                                          |                 |  |
|                       | To delete a port se                                                                                                    | To delete a port select it on the list and click Delete. |                 |  |
|                       |                                                                                                    | Name:                                                    | Bus             |  |
|                       |                                                                                                    |                                                          |                 |  |
|                       |                                                                                                    | Direction                                                |                 |  |
|                       |                                                                                                    | C Input                                                  | O Output        |  |
|                       |                                                                                                    |                                                          | C Bidirectional |  |
|                       | New                                                                                                    | Delete                                                   | Advanced        |  |
|                       | < <u>B</u> ac                                                                                                    | k Next>                                                  | Cancel          |  |

To add new port in that window:

- click New
- type port name in Name: box

- choose port direction by selecting one of the options in **Direction** box. Port names are displayed in the box above **New** button and in the symbol preview area.

| Design Wizard - | Ports                                                                                                    |                |                 |  |
|-----------------|----------------------------------------------------------------------------------------------------|----------------|-----------------|--|
|                 | To create a new p                                                                                                    | ort click New. |                 |  |
| U?              | To change attributes of a port, select it on the list. Then<br>you can change its name, range and direction; to set other<br>attributes click Advanced. |                |                 |  |
|                 | To delete a port select it on the list and click Delete.                                                                                                |                |                 |  |
| NEW_GAME        | NEW_GAME                                                                                                    | Name:          | Bus             |  |
|                 |                                                                                                    | NEW_GAME       |                 |  |
|                 |                                                                                                    | Direction —    |                 |  |
|                 |                                                                                                    | Input          | C Output        |  |
|                 |                                                                                                    |                | O Bidirectional |  |
|                 | New                                                                                                    | Delete         | Advanced        |  |
|                 | < <u>B</u> ac                                                                                                    | k Next>        | Cancel          |  |

- Using procedure described above define:
  - ◊ input ports:

NEW\_GAME NEW\_CARD CARD[3:0]

◊ output ports:

SAY\_CARD SAY\_HOLD SAY\_BUST

• Click **Next** > when all ports listed above are defined. See picture below for reference.

| Design Wizard - Ports        |                                                                                                    |  |  |
|------------------------------|----------------------------------------------------------------------------------------------------|--|--|
|                              | To create a new port click New.                                                                                                    |  |  |
| U?<br>CARD[3:0]              | To change attributes of a port, select it on the list. Then<br>you can change its name, range and direction; to set other<br>attributes click Advanced. |  |  |
| SAY_CARD                     | To delete a port select it on the list and click Delete.                                                                                                |  |  |
|                              | CARD[3:0] Name: Bus<br>NEW_CARD<br>NEW_GAME SAY_BUST                                                                                                    |  |  |
|                              | SAY_BUST<br>SAY_CARD<br>SAY_HOLD O Input O Dutput                                                                                                    |  |  |
|                              | O Bidirectional                                                                                                    |  |  |
|                              | New Delete Advanced                                                                                                    |  |  |
| < <u>B</u> ack Next > Cancel |                                                                                                    |  |  |

**NOTE:** The **Advanced** button displays *Advanced Port Settings* window below and allows to specify the type of port.

| Advanced Port Settings 🛛 🗙 |                                                   |  |  |  |
|----------------------------|---------------------------------------------------|--|--|--|
| Input — Clock              | Output/Bidir —<br>O Combinatorial<br>O Registered |  |  |  |
| OK                         | Cancel                                            |  |  |  |

You can define a selected signal as clock, and for the output port you can specify if they are combinatorial or registered. **Registered** ports hold the value set in an additional register and the **combinatorial** outputs change any time the input conditions change.

**NOTE:** State Editor support only synchronous state machines, which means that all transitions from one state to another are performed only at the clock transitions. Since no clock was defined the Wizard will prompt you for creating a clock signal.

Design Wizard suggests adding CLK port -

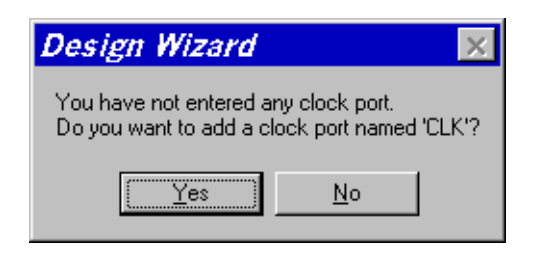

click Yes to add that port

- In *Design Wizard Machines* window select **One** machine on the diagram and click **Finish**.
- **NOTE:** You can use State Editor to design concurrent state machines which are translated into separate processes in VHDL.

| Design Wizard - Machines            |                                                                                                    |  |  |  |
|-------------------------------------|----------------------------------------------------------------------------------------------------|--|--|--|
|                                     | The diagram can include of one or more machines.<br>Please select the number of machines you want. |  |  |  |
| Mechine 1<br>Mechine 2<br>Mechine 2 | One     Two     Three     Four     More     Page Setup                                             |  |  |  |
|                                     | < <u>B</u> ack Finish Cancel                                                                       |  |  |  |

• The new state diagram created by the Design Wizard is shown below.

| 📜 BLKJAC                           | CK.asf - State I                        | Editor                            |                               |              | _ 🗆 🗙    |
|------------------------------------|-----------------------------------------|-----------------------------------|-------------------------------|--------------|----------|
| <u>F</u> ile <u>E</u> dit <u>S</u> | <u>è</u> earch <u>V</u> iew FS <u>N</u> | <u>1 D</u> raw S <u>y</u> nthesis | <u>P</u> roject <u>T</u> ools | <u>H</u> elp |          |
|                                    |                                         | ୰ଵ∎∎ዖ                             | 🕒 🔛 🛓 🍳                       | <b>? №</b>   |          |
| R<br>S                             |                                         |                                   |                               |              | <u>*</u> |
|                                    |                                         | BLK.                              | IAC Kasi                      |              |          |
| =?                                 | Ildiagram ACTIONS                       |                                   |                               |              |          |
| A                                  | Wilegram DECLARATIONS                   | -NEW_CARD                         |                               |              | _        |
| A                                  | [                                       | саярој                            |                               |              |          |
| <b>€</b> A                         | Sreg0<br>#machine DECLARATIONS          |                                   |                               |              |          |
| A                                  |                                         |                                   |                               |              |          |
| VAR                                |                                         |                                   |                               |              |          |
| A                                  |                                         |                                   |                               |              |          |
|                                    |                                         |                                   |                               |              |          |
| •                                  |                                         |                                   |                               |              |          |
|                                    |                                         |                                   |                               |              |          |
| T                                  |                                         |                                   |                               |              |          |
|                                    |                                         |                                   |                               |              | ک ک      |
| Θ                                  |                                         |                                   |                               |              |          |
|                                    |                                         |                                   |                               |              |          |
|                                    | -                                       |                                   |                               |              |          |
| For Help, press F                  |                                         |                                   |                               | VHDL         |          |

# 4. Adding Extra Ports

In case you did not add some ports in the FSM Wizard you can do it afterwards using the Add port button. In this case the output port showing the total score of the game was not added.

- Click (Output Port) button, then click above the SAY\_BUST port symbol to add new output port.
- Click right mouse button on the port symbol you have just placed on the diagram and select **Properties** from the local menu
- In *Port Properties* window type TOTAL in **Name:** box, select 4:0 in **Range:** box, select **Output** and **Registered** options
- Click OK

| Port Properties                                                               | ? × |
|-------------------------------------------------------------------------------|-----|
| General                                                                       |     |
| Name: TOTAL Range: 🗮 4:0 🗮                                                    |     |
| Input     Clock     Output     Pegistered     Bidirectional     Combinatorial |     |
| OK Cancel Apply Now                                                           |     |

**NOTE:** The TOTAL port has to have range from 0 to 31 which requires 5 bits of data [4:0]

New output ports definition section should look the following:

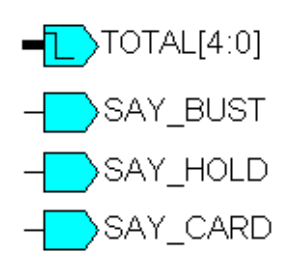

### 5. Defining Additional Variables

In our machine there will be a need to know if one of the cards is an ACE. This will be helpful to count ACE as 1 instead of 11 in case the score exceeds 21. The following procedure describes how to define a new *Ace* variable.

Double click //machine DECLARATIONS text below Sreg0 text

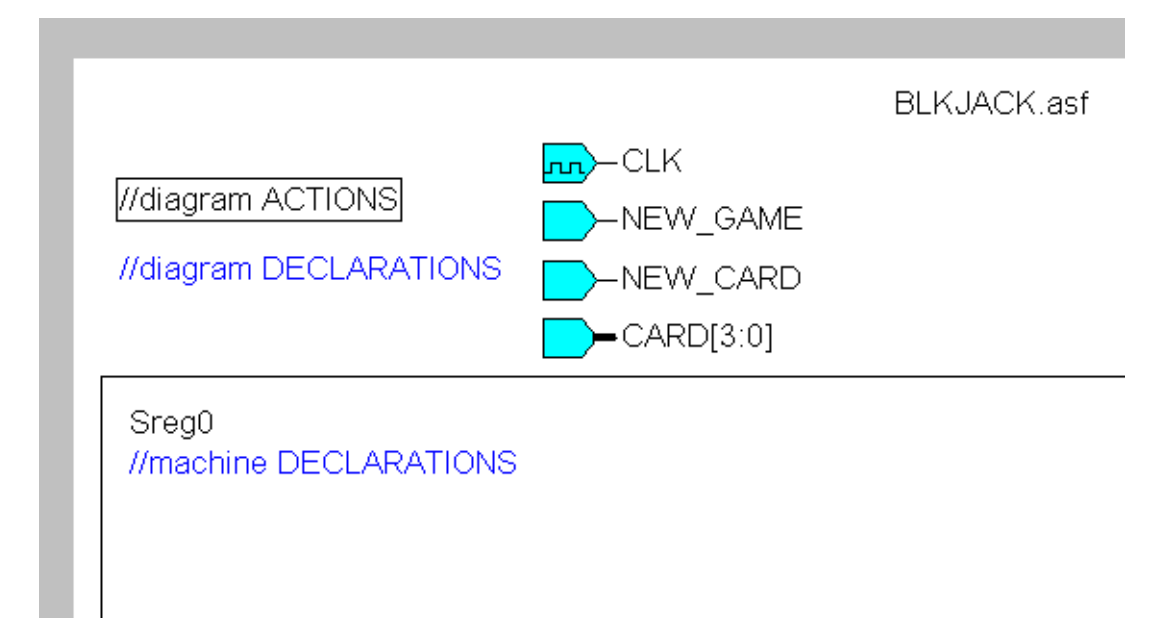

**NOTE:** If, for some reason, *//machine DECLARATIONS* text is missing, you can still add machine declarations by clicking **WAR** (Declarations) button

• In the edit box

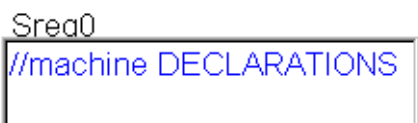

type

variable Ace: boolean; below //machine DECLARATIONStext

 Click right mouse button outside edit box. Correct declarations should look the following:

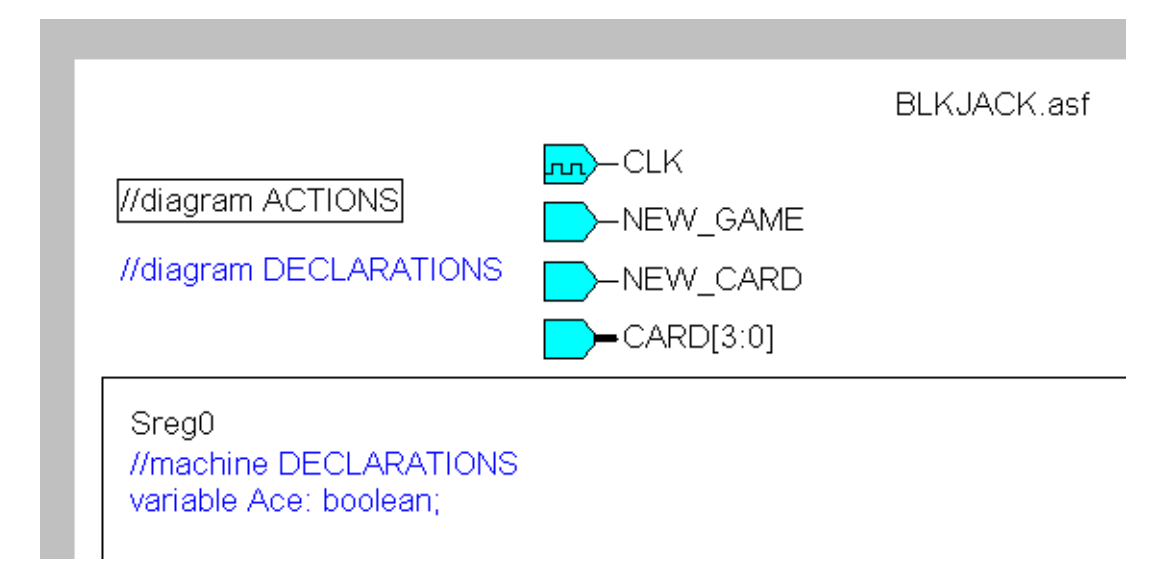

# 6. Adding a Reset State

The first state that will be added will be used to initialize the machine when the new game is started. It will be used to set initial values of all outputs.

 Click S button and place state symbol in the middle of the sheet, below machine declarations (use left mouse button to place state, right mouse button to cancel state mode)

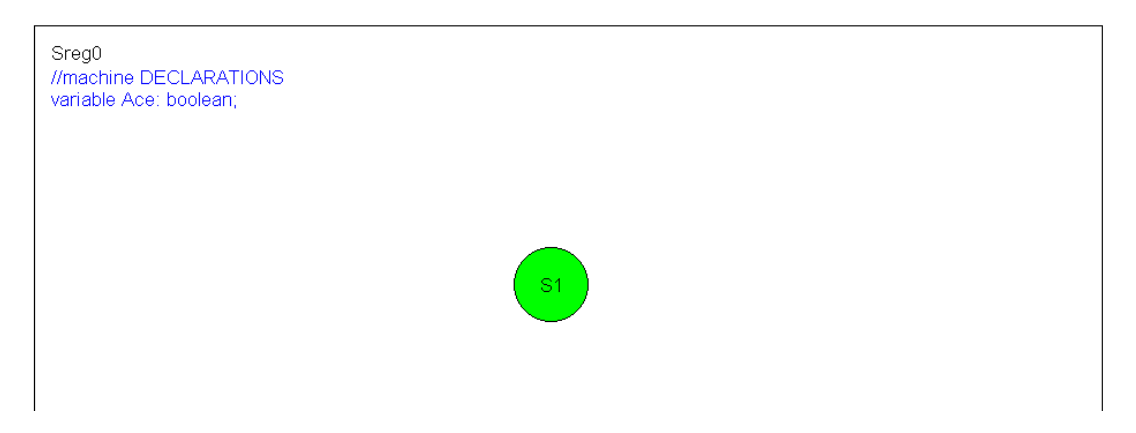

• Double click S1 state name to open edit box

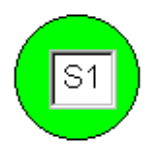

and replace *S1* by *Start*, then click outside the edit box. The state with new name should look like this:

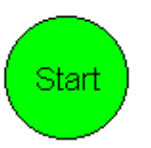

• Select **FSM | Machines | Sreg0** from the menu to display *Machine Properties* window. This window is used to define global settings of the selected state machine.

| Machine Propertie        | s ? X                 |
|--------------------------|-----------------------|
| General                  | Reset Defaults        |
| Action                   | - Encoding            |
| CLK  CLK CLK CLK CLK CLF | Symbolic     Encoded: |
|                          |                       |
| OK Cancel                | Apply Now             |

• Replace *Sreg0* with *Action* in the **Name:** box. This sets the name of the state machine signal used to store the current state in VHDL.

| Machine Properties | ? ×                                                                  |
|--------------------|----------------------------------------------------------------------|
| Name<br>NEW_GAME   | Reset Defaults Type Asynchronous Synchronous Active Level High C Low |
| OK Cancel          | Apply Now                                                            |

 Click on the Reset tab and select NEW\_GAME as the reset signal name, Start as the reset state, synchronous reset type, and high active level. This defines that the NEW\_GAME will be used as machine reset and when it is activated the machine will enter the Start state. Click **OK** button - state diagram should look as below:

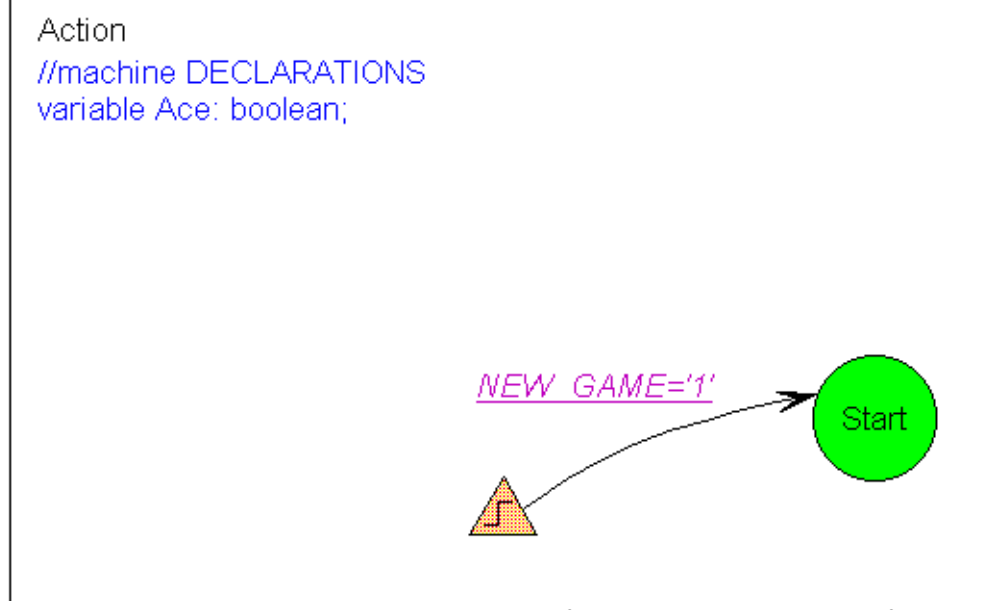

**NOTE:** The reset transition defines a reset condition for documentation purposes. The reset symbol is not a state and it indicates that this transition will be executed regardless of the current state if the condition is met.

# 7. Adding initialization actions

Once the reset condition is met the machine will enter the Start state. To define the actions that should be performed when this happens we will create an entry action. The entry action is always attached to the top of the state symbol and indicated that the code specified is executed once when the machine enters this state.

 Click Action) button, then position 'dot end' of the mouse pointer over Start state and click left mouse button. Type:

```
Ace := false;
TOTAL <= "00000";
SAY_CARD <= '0';
SAY_HOLD <= '0';
SAY_BUST <= '0';</pre>
```

in the edit box and click right mouse button outside edit box.

Note that you have to use the VHDL syntax and add semicolons after each line. Also note that the assignment operator <= can be used with ports and signals, and the := operator is used with variables.

Defined entry actions are shown below:

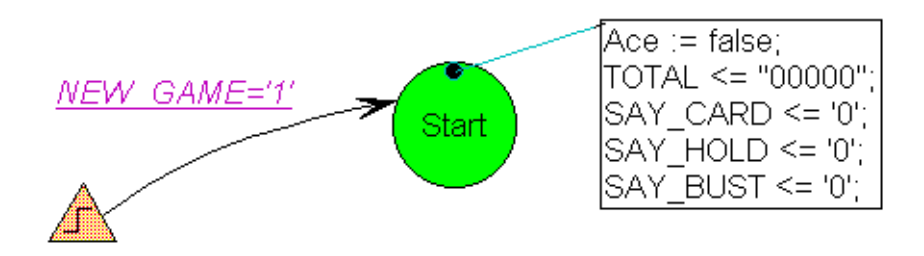

#### NOTE:

Combinatorial output port assignments in the reset state are also used as default values in other states. This means that the output will be set to the default value in all states where the value was not explicitly indicated. In this example SAY\_BUST will be '0' in all states unless you add an action SAY\_BUST <= '1'.

#### 8. Adding a state to request a card

Once the reset is performed that machine should start with requesting a card. This will be the Hit\_me state.

- Add *Hit\_me* state below *Start* state (use procedure described above for *Start* state)\_\_\_\_\_
- Click (Transition) button, click Start state, click Hit\_me state, then click right mouse button.

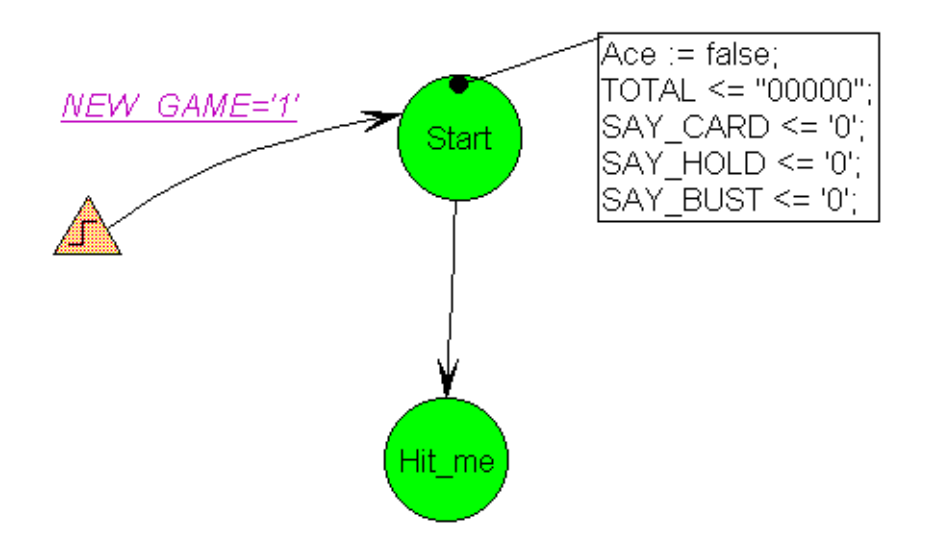

NOTE: Unconditional transition from Start state to Hit\_me state has been

defined. This transition is executed in the next clock cycle after entering the *Start* state (it means that the reset state will last for one clock cycle).

- To flag the request for a new card the SAY\_CARD should be set to '1'. Note that this signal should remain active all the time while in this state. For that reason we have to use state action and not entry action. State actions are executed on each clock cycle as long as the machine remains in this state.
- Click (State Action) button, then position 'dot end' of the mouse pointer over *Hit\_me* state and click left mouse button. Type
   SAY\_CARD <= '1'</li>

in the edit box and click right mouse button outside edit box. State diagram after this operation is shown below:

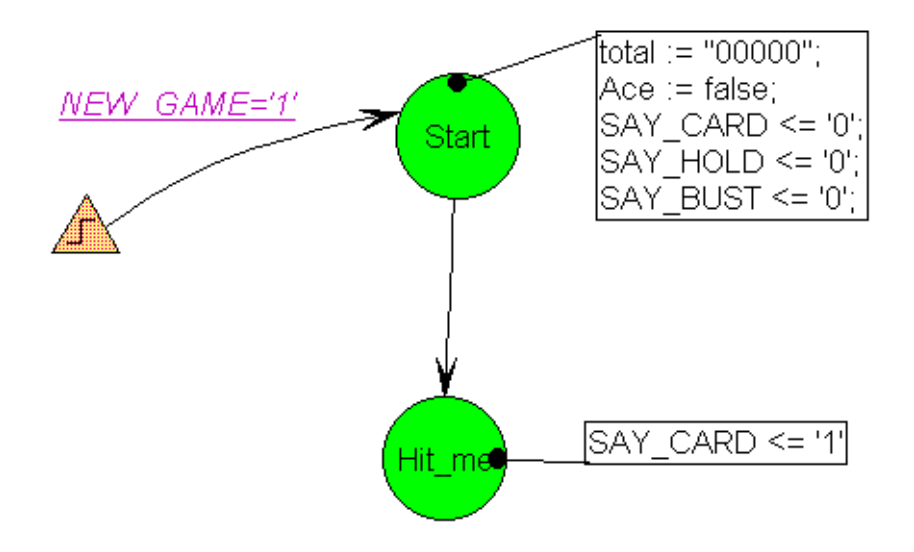

### 9. HDL Code Generation

At this point some portion of the state machine has been created. Before the design gets bigger we will inspect the code that is being generated to show how the diagram elements correspond to the generated code.

**NOTE:** HDL Code generation checks for some diagram problems but does not checked your VHDL statements. The full syntax check will be performed later when the design is synthesized.

• Press HDL Code Generation from the Synthesis menu to generate HDL code; answer Yes when asked if you want to view generated code.

It is essential that you can relate the code that is being generated to the elements on the drawing. State editor uses standard templates to create

the VHDL design and understanding the structure of the VHDL is very helpful when debugging the design when you use a VHDL simulator.

VHDL code generated by the State Editor can be divided into several sections. **Library section** is always added at the beginning and provides the access to IEEE, METAMOR and SYNOPSYS libraries.

```
library IEEE;
use IEEE.std_logic_1164.all;
-- SYNOPSYS library declaration
library SYNOPSYS;
use SYNOPSYS.std_logic_arith.all;
use SYNOPSYS.std_logic_unsigned.all;
library METAMOR;
use METAMOR,ATTRIBUTES.all;
```

Entity declaration sectionlists all ports defined on the state diagram.

```
entity blkjack is
port (CARD: in STD_LOGIC_VECTOR (3 downto 0);
    CLK: in STD_LOGIC;
    NEW_CARD: in STD_LOGIC;
    NEW_GAME: in STD_LOGIC;
    TOTAL: out STD_LOGIC_VECTOR(4 downto 0);
    SAY_BUST: out STD_LOGIC;
    SAY_CARD: out STD_LOGIC;
    SAY_HOLD: out STD_LOGIC);
end;
```

#### Global declarations section defines:

- enumerated type and state variable of this type for every machine on your diagram.
- objects and actions common to all machines.

```
architecture blkjack_arch of blkjack is
--auxilary diagram declarations
--diagram DECLARATIONS;
-- SYMBOLIC ENCODED state machine: Action
type Action_type is ( Hit_me, Start);
signal Action: Action_type;
begin
--concurrent signal assignement
--diagram ACTIONS;
```

**Machine declarations section** defines objects local to each machine (process).

```
process (CLK)
--auxilary machine declarations
--machine DECLARATIONS
variable Ace: boolean;
```

#### **Reset definition section**

begin

```
if CLK'event and CLK = '1' then
    if NEW_GAME = '1' then
        Action <= Start;
        TOTAL <= "00000";
        Ace := false;</pre>
```

#### Machine action description section

```
else
case Action is
    when Hit_me =>
    when Start =>
        Action <= Hit_me;
        when o thers =>
            null;
    end case;
    end if;
end if;
end process;
```

#### **Output port assignment section**

```
-- signal assignment statements for combinatorial outputs
SAY_CARD <= '1' when (Action = Hit_me) else
                     '0';
SAY_HOLD <= '0';
SAY_BUST <= '0';
end blkjack_arch;</pre>
```

### 10. Receiving and Handling of the New Card

Once the new card is requested the machine should wait until it is received. The arrival of the new card will be marked by the NEW\_CARD signal. The following will add a next portion which performs this action.

- Add new state below *Hit\_me* state
- Rename this new state to Got\_it using State Properties:
  - Iclick right mouse button inside state bubble, but not the state name
  - select Properties in the local menu
  - ♦ type *Got\_it* in **Name:** box

| State Properties    |                  | ? × |
|---------------------|------------------|-----|
| General             | Graphics Actions | 1   |
| Name:               | Code:            |     |
| 🗖 Default<br>🗖 Trap |                  |     |
| OK Cancel           | Apply Now        |     |

- ♦ click **OK**
- Add transition from *Hit\_me* to *Got\_it* state
- Add condition to the recently drawn transition:
  - ♦ click =? (Condition) button
  - Iclick the transition line
  - ♦ type <u>NEW\_CARD='1</u>' in the edit box
  - Iclick right mouse button outside edit box

#### NOTES:

- ⇒ state machine remains in Hit\_me state until NEW\_CARD='1' condition is met
- $\Rightarrow$  SAY\_CARD output returns to the default '0' value when the machine exits *Hit\_me* state. This is because the default value '0' was defined in the reset state.
- $\Rightarrow$  all actions are performed on rising edge of the *CLK* signal. This is also defined in Machine properties and can be changed if desired.
- Once the card was received, the total score needs to be updated. Also the card will be checked if it was 11 and if so the ACE flag will be set.
- Since these action need to be executed only once when entering the state an entry action will be used.
- To assign entry actions to the state, you can also use *Actions* card in *State Properties* window:
  - Iclick right mouse button inside state bubble
  - select Properties in the local menu
  - click Actions tab
  - ♦ type

TOTAL<=TOTAL+CARD; Ace:=(CARD=11) or Ace;

in Entry box

| State  | Properties ? ×                               |
|--------|----------------------------------------------|
|        | General Graphics Actions                     |
| Entry: | TOTAL<=TOTAL+CARD;<br>Ace:=(CARD=11) or Ace; |
| State: |                                              |
| Exit   | ×                                            |
| 0      | K Cancel Apply Now                           |

#### NOTE:

Actions described above must be defined as entry actions. Otherwise the total will be incremented on each active clock edge as long as machine remains in *Got\_it* state

State diagram should now look the following:

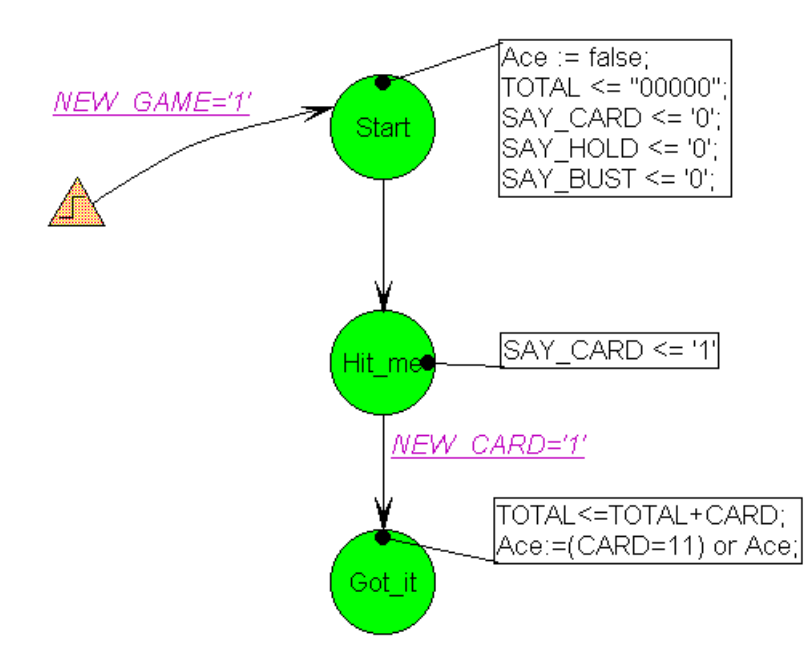

### 11. Analyzing the Total Score

Once the total score is updated the machine has to wait for the SAY\_CARD signal back to '0'. Then the total score will be tested. If it is less then 17 then machine should request a new card and go back to the Hit\_me state.

- Add Test16 state below Got\_it state
- Add transition from Got\_it state to Test16 state
- Add <u>NEW\_CARD='0'</u> condition to the recently defined transition **NOTE:**

This prevents state machine from using the same card more than once.

After completing this step, state diagram looks like this

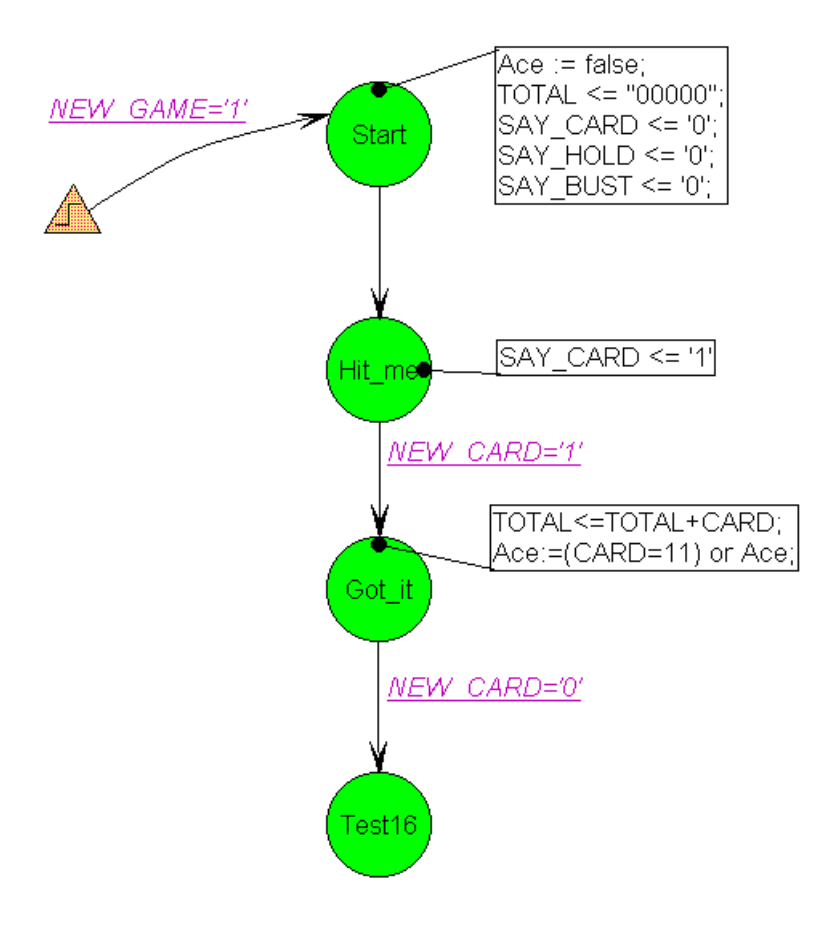

- Add Test21 state below Test16 state
- Add transition from Test16 state to Test21 state with TOTAL > 16 condition
- Add transition from *Test16* state to *Hit\_me* state with @*ELSE* condition NOTE:

*@ELSE* transition is executed when no other conditions are met in this state. This transition will be executed if TOTAL value is 16 or less and will cause the machine to request a new card in the Hit\_me state. State diagram with 5 states should look the following:

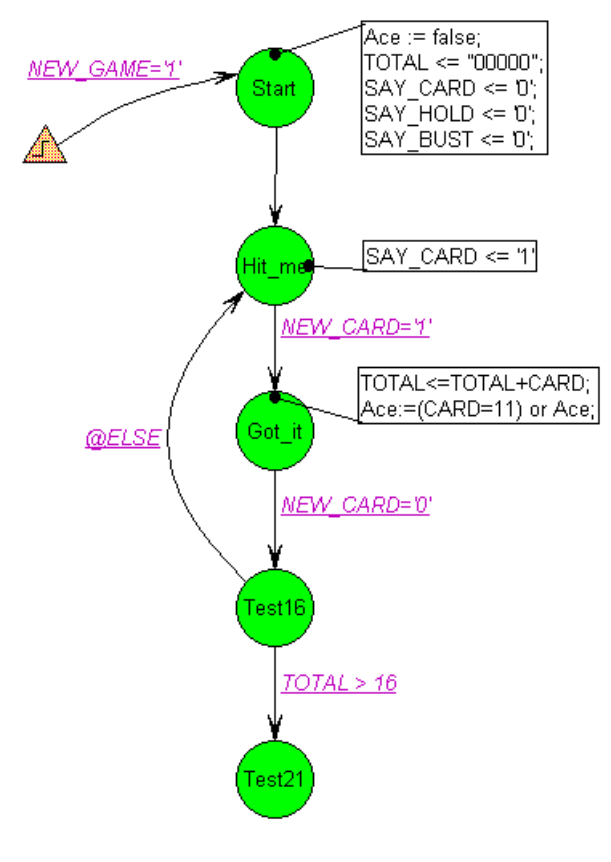

# 12. Testing the Final Score

Once the machine gets to the Test 21 state the total score is 17 or more. Now the machine has to test if it did not exceed 21. If it did not it will flag the SAY\_HOLD signal if it has more than 21 the SAY\_BUST signal should be flagged and the machine has lost the game. Before flagging the SAY\_BUST signal the machine can check if one of the previous cards was an ACE and then it may decrement the total value by 10 to recover from the bust situation.

• Add two final states: Bust and Hold.

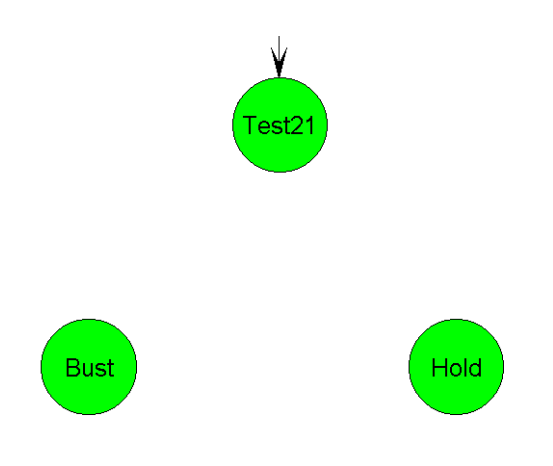

- Add transition from Test21 state to Bust state and from Test21 state to Hold state
- Add TOTAL < 22 condition to the  $Test21 \Rightarrow Hold$  transition
- Add SAY\_HOLD <='1' state action to Hold state
- Add transition from *Test21* state to *Test16* state with *Ace* condition NOTE:

Since *Ace* is Boolean variable, no relational operators are required in the condition text

Add TOTAL <= TOTAL-10 action to the recently defined transition (use button, click transition line and type action text)</li>
 NOTE:

Transition actions allow avoiding redundant states. If you did not assign this action to a transition than another state would be created to execute TOTAL <= TOTAL-10 action.

- Add @ELSE condition to the  $Test21 \Rightarrow Bust$  transition
- Add SAY\_BUST <='1' state action to Bust state</li>
   State diagram with all states, transitions, conditions, and actions should look like this

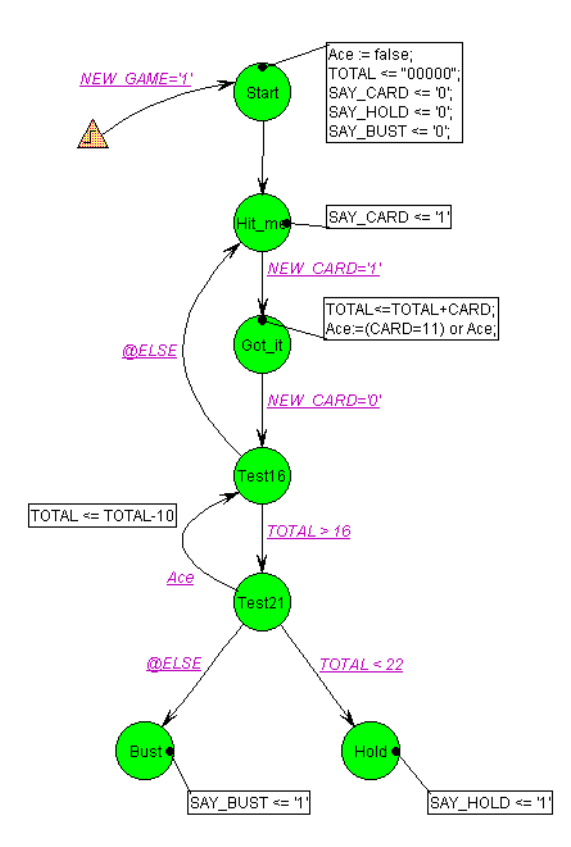

# 13. Assigning Condition Priorities

• NOTE that in *Test21* state both *TOTAL* < 22 and *Ace* conditions can be met at the same time. In that case behavior of the machine depends on condition

evaluation sequence. To avoid confusion, you should assign different priorities to transitions. Because our machine should first check if TOTAL is less than 22, assign priority **1** to  $Test21 \Rightarrow Hold$  transition and priority **2** to  $Test21 \Rightarrow Test16$  transition.

To change transition priority:

- Iclick transition line
- Iclick right mouse button
- ◊ select Priority from the local menu
- select required priority level

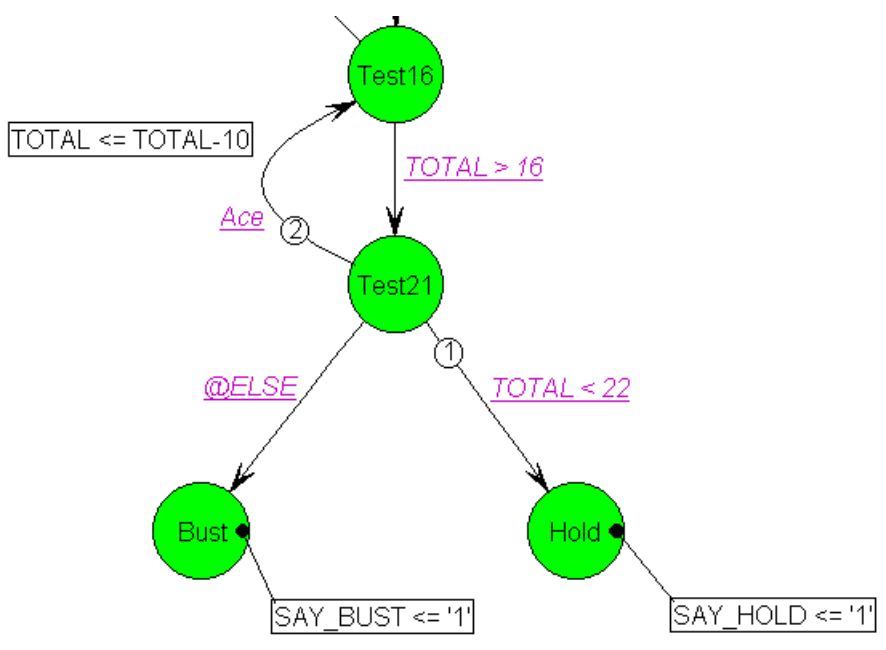

#### NOTE:

Transitions without displayed priority are executed last

# 14. Selecting State Encoding

When state machines are compiled into logic the current state is stored in a register (series of flip-flops). The values each state is assigned in the register may have an effect in the reliable behavior of the state machine. Incorrect selection of state encoding can create hazard conditions where a glitch in the combinatorial logic may cause the state machine to enter a wrong state. The recommended encoding type for all FPGAs is One-Hot which assigns values to each state so that only one bit of a register is active ant any time. One hot encoding, however, consumes more flip flops because each state requires a bit in a register and for that reason is not recommended for CPLDs which lack flip flop resources. State Editor supports one-hot and binary encoding. Other types of encoding can be created by manually assigning the codes to each state.

In this tutorial a binary encoding will be used for simplicity of analysis in the simulator.

 Select FSM | Machines | Actionand select binary encoding in Machine Properties window

| Machine Propertie    | s ? ×          |
|----------------------|----------------|
| General              | Reset Defaults |
| Clock                | Encoding       |
| Rising     O Falling | Encoded        |
|                      |                |
| UK Cancel            |                |

#### NOTE:

Symbolic encoding option allows synthesis tool to select state encoding method. Metamor XVHDL defaults to binary encoding if the codes are not assigned any values.

• Select Tools | Preferences and check Display State Codes option

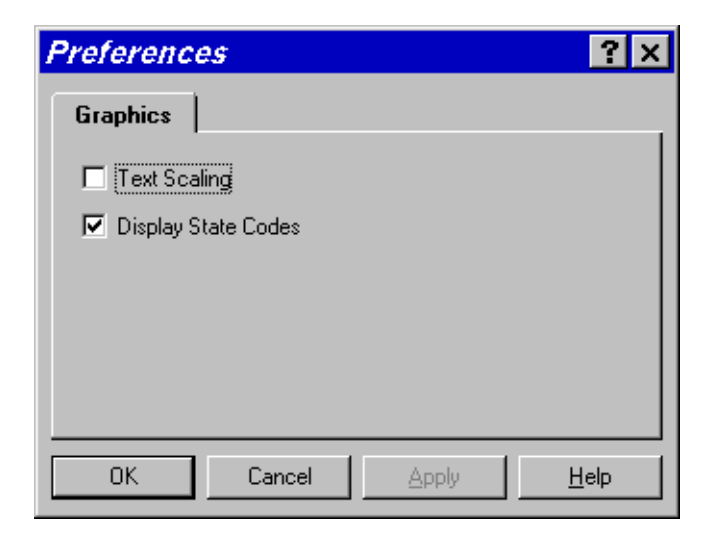

• Save the diagram

# 15. Compiling the Design

- Save the diagram
- Select **Project | Add to project**in *State Editor* Menu to add *BLKJACK.ASF* diagram as top-level document in your project. This will add the top level

document BLKJACK.ASF in Project Manager hierarchy navigator.

• Select Synthesis | Options

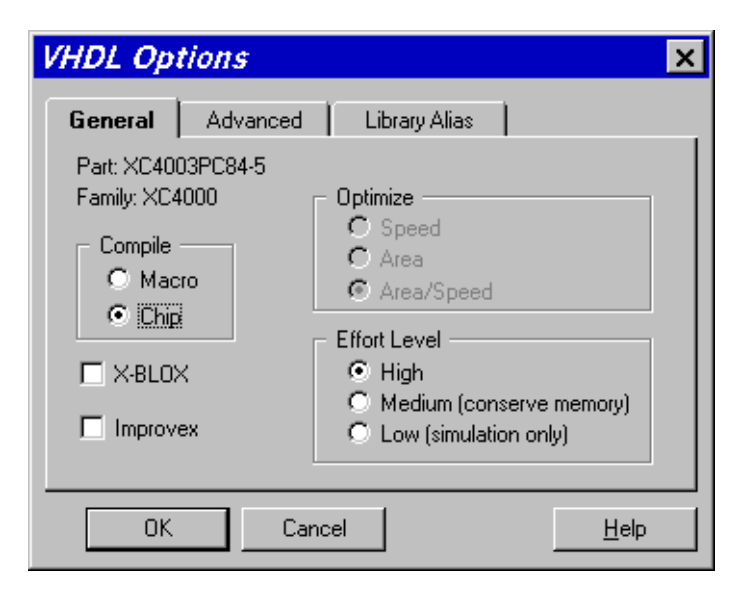

and deselect **X-BLOX** and **Improvex** options to speed up the synthesis process.

• Select Synthesis | Synthesizeoption (or click 📥 button)

# 16. Locating and Correcting Errors

- Note that Signal 'TOTAL' is not readable as it has mode OUT. error is reported every time *TOTAL* appears on the right side of signal assignment. This is because the output ports cannot be used for reading. Instead the bidirectional port should be used.
- To correct this error, click right mouse button on TOTAL port symbol, select **Properties** and change port type to **Bidirectional**
- Restart synthesis this time it should complete without errors
- Note that state codes appeared inside state bubbles
- Select **Synthesis | View Report** and check how many flip-flops were used for synthesis.

**NOTE:** If Improvex is used during synthesis, synthesis report also includes mapping information.

Synthesis report is very important, because it shows how much resources are used by the design. Making some changes on the diagram may drastically increase or decrease the number of flip-flops and CLBs.

# 17. Functional Simulation

- Minimize State Editor
- Click Brunch button in *Project Manager* design flow section

- Select Signal | Add Signaland double-click on CLK, NEW\_GAME, NEW\_CARD, (CARD0,CARD3), (TOTAL0,TOTAL4), SAY\_BUST, SAY\_CARD, SAY\_HOLD, and (ACTION2,ACTION0) signals to select them for observation in Waveform Viewer
   NOTE: ACTION bus represents the state variable of Action machine. It enables monitoring of the current machine state.
- Selected signals should look like on the picture below

| ì | CLK       |  |
|---|-----------|--|
| i | NEW_GAME  |  |
| i | NEW_CARD  |  |
| i | CARDO*    |  |
| i | CARD1+    |  |
| ì | CARD2 +   |  |
| i | CARD3+    |  |
| o | TOTALO*   |  |
| o | TOTAL1+   |  |
| ο | TOTAL2+   |  |
| o | TOTAL3+   |  |
| o | TOTAL4 +  |  |
| o | SAY_BUST  |  |
| o | SAY_CARD  |  |
| o | SAY_HOLD  |  |
| 1 | ACTION2+  |  |
| 1 | ACTION1 + |  |
| 1 | ACTIONO*  |  |

**NOTE:** To ensure correct display of bus values, check if '\*' (asterisk) is displayed by the bus element with index 0. In asterisk is not displayed there, select all bus members by clicking their names while holding **Shift** key and select **Signal | Bus | Direction** 

- Select Utilities | View | Hex Buses
- Select Stimulator | Add Stimulators and assign B0 stimulator to CLK input

 Click Formula button in Stimulator Selection window and define F0, F1, and F2 stimulators:

| Set Stimulator                 | ×                       |
|--------------------------------|-------------------------|
| Select Stimulator:             | Selected Stimulator: F1 |
| stimulator FO 🔺                | Formula:                |
| stimulator Fl                  | (L80H20)60              |
| stimulator F3<br>stimulator F4 | Assign Formula          |
| stimulator F5                  |                         |
| stimulator F6                  | Defined Assignments:    |
| stimulator F7                  | Denned Assignments.     |
| stimulator F8                  | F0, (H20L580)10         |
| stimulator F9 💌                | F1, (L80H20)60          |
| Mode:                          | F2, [0]100[a]100[3]10   |
| C Clocks                       |                         |
| Stimulators                    |                         |
|                                | ▲                       |
| Close                          | Cancel                  |

- $\diamond$  Assign (H20L580)10 formula to F0 stimulator
- $\diamond$  Assign (L80H20)10 formula to F1 stimulator
- Assign [0]100[a]100[3]100[8]100 formula to **F2** stimulator
- ◊ Click Close
- Attach F0 stimulator to NEW\_GAME input, F1 stimulator to NEW\_CARD input, and F2 stimulator to CARD input bus
- While holding Shift key select CARD and TOTAL buses
- Select **Signal | Bus | Display Decimal** Signal names in Waveform Viewer should look like on the picture below

| i | CLK             | B0 |
|---|-----------------|----|
| i | NEV_GAME        | F0 |
| i | NEW_CARD        | F1 |
| в | CARDO(dec)#4    | F2 |
| в | TOTAL0(dec)#5   |    |
| o | SAY_BUST        |    |
| o | SAY_CARD        |    |
| o | SAY_HOLD        |    |
| в | ACTION2.(hex)#3 |    |
|   |                 |    |

 Simulate using Step or Long button until machine signals SAY\_HOLD or SAY\_BUST.

#### NOTE:

Remember that ACTION bus value is equal to current state code. You can change sequence of cards by editing **F2** stimulator formula. Sample simulation results are shown below.

| 🛃 ACTIVE-CAD - Lo                              | ogic Simulator [blkjack] - [Waveform Viewer 0 - d:\fou\projects\bl 💶 🗙                               |
|------------------------------------------------|----------------------------------------------------------------------------------------------------|
| 🔀 <u>F</u> ile <u>S</u> ignal S <u>t</u> imula | tor Wa <u>v</u> eform <u>O</u> ptions <u>P</u> atching <u>U</u> tilities <u>W</u> indow <u>H</u> elp |
| 600ns 🣀                                        | 000 0000 0000 0000                                                                                   |
|                                                |                                                                                                    |
| <u>کیلیا</u> 2ns/div کیلیا<br>0.0              | 20ns 40ns 60ns 80ns 100ns 120ns 140ns 160ns 180ns 200ns 220ns                                        |
| ICLK BO                                        |                                                                                                    |
| i NEV_CARD F1                                  |                                                                                                    |
| BCARDO.(dec)#F208                              | 00 <u>(</u> 03                                                                                       |
| OSAY_BUST                                      |                                                                                                    |
| o SAY_CARD                                     |                                                                                                    |
| OSAY_HOLD                                      | n Va Va Va Va Va                                                                                     |
| DHOLION2. (NEX. 5                              | <u>~ /* /* /* /* /* /* /* /* /* /* /* /* /* </u>                                                     |
| •                                              |                                                                                                    |

# Conclusion

As presented in this tutorial State Editor is a very powerful tool for creating control logic in VHDL. The graphical diagrams can be used for better documentation of the design and to generate efficient and reliable synthesis results.

### Quiz

The design implementation presented in this tutorial has a logical flaw. Please try to find a sequence of events that will cause it to work incorrectly. To find out the answer you can send email to support@aldec.com.

### State Editor Resources

The complete documentation of the State Editor is provided on the Foundation CD in the file ACTIVE\DOC\SYNTOOLS.PDF.

For additional sample designs, documentation and updates to the State Editor please consult the ALDEC Website at www.aldec.com.